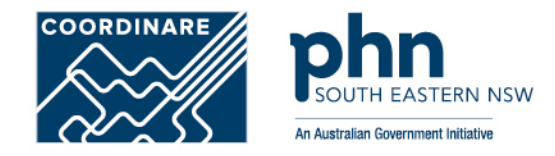

# Organisation Account Registration in PRODA How to register step-by-step

**PRODA** organisation account is a **PRODA** account set up by an authorised representative of an organisation

### What is a **PRODA Organisation Account?**

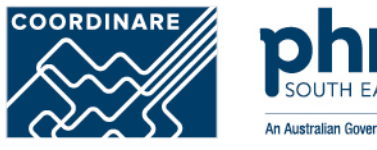

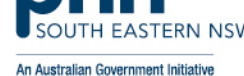

•A PRODA organisation account is used for streamlined and secure access to Australian government services on behalf of an organisation or business.

 It allows authorised representatives to manage their organisation's interactions with government systems.

•Must be completed by an owner or director or associate they must be listed on the Australian Business Register (ABR).

•The PRODA organisation account ensures that only designated personnel can act on behalf of the organisation, maintaining confidentiality and data security.

|              | Australian Government<br>Services Australia                                                        | PRODA<br>Provider Digital Access       | Profile   Services   Organisations | Logout     |
|--------------|----------------------------------------------------------------------------------------------------|----------------------------------------|------------------------------------|------------|
| Hea          | alth Professi                                                                                      | ional Online                           | Services (HPOS)                    | $\searrow$ |
| Org<br>Pleas | ganisation<br>se choose an organisation to a<br>o Organisation - Proceed as ar<br>reasisation name | ict on behalf of:<br>1 individual only |                                    |            |
|              | Cancel                                                                                             |                                        | Continue                           |            |
|              | AD                                                                                                 |                                        | X VAX A                            |            |

## **Step 1** Login to PRODA

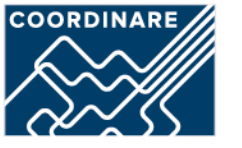

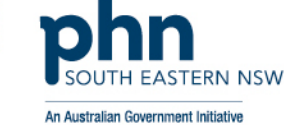

### Login

•Enter Username

•Enter Password

•Click Login

An authentication code will be sent to your preference previously chosen:

| • | F | m  | าล | ۱i  |  |
|---|---|----|----|-----|--|
|   | - | •• |    | ••• |  |

•SMS

•PRODA app

Click Next

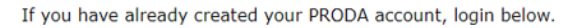

### Username JKirk Forgot\_your\_username? Password ..... Show Forgot\_your\_password? Login SDBCK

#### 2-step verification

Enter the verification code from your SMS below.

If you cannot access your SMS at this time we can send a code to a backup channel.

Enter Code

Show

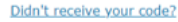

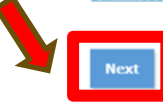

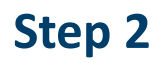

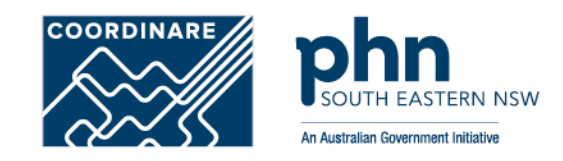

Once logged in proceed to click on **Organisations** button

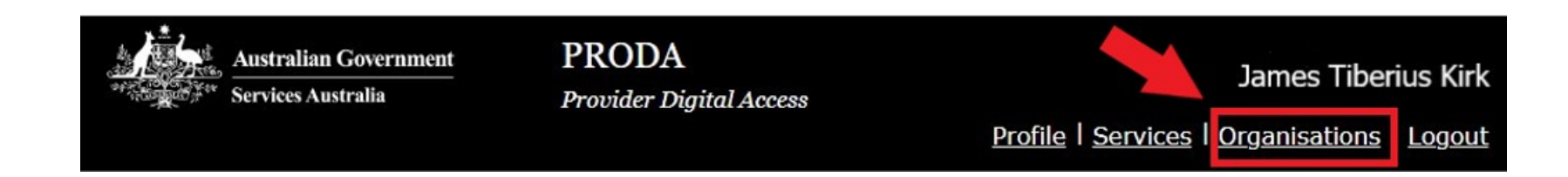

Step 3

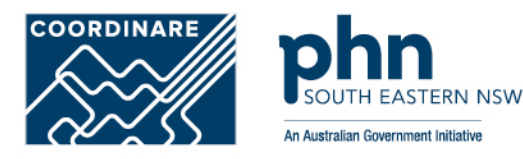

#### Click on Register New Organisation

### My organisations

Not a member of any PRODA organisations yet.

If your organisation has an ABN and you are listed as an authorised person for that organisation on the Australian Business Register you can either join an existing registered organisation or register a new organisation in PRODA.

| Join an Organisation      | > |
|---------------------------|---|
| Register New Organisation | > |

## **Step 4** Register New Organisation Details

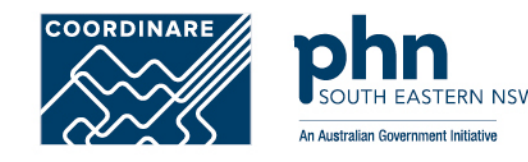

••••1

#### < Back

#### Register new organisation

PRODA authenticates an organisation's business information and your authority to act on its behalf via the Australian Business Register (ABR).

To avoid difficulties in registering your organisation make sure:

- · the organisation's ABR details are up to date
- you are listed on the ABR as an authorised person for that organisation and your ABR listed name matches your PRODA name

Organisation Name

Organisation ABN

Organisation Contact Email Address

Confirm Organisation Contact Email Address

Organisation Contact Phone Number (Optional)

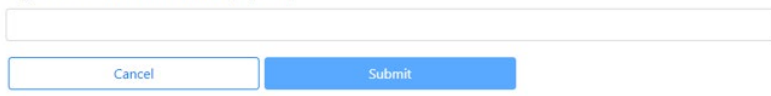

#### Enter your organisation details:

•Organisation Name

•ABN

Organisation Email

•Organisation Phone Number

## **Step 5** Verify Organisation Details

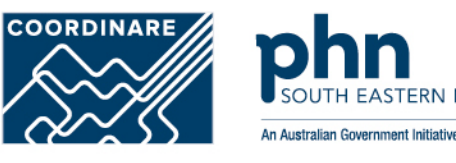

Answer the randomised verification questions.

The details must match the details on the ABR record exactly as listed.

Then select Submit.

| Organisation has been succ                                  | sfully registered.                                                                            |
|-------------------------------------------------------------|-----------------------------------------------------------------------------------------------|
| Eack                                                        |                                                                                               |
| Verify Organ                                                | sation Relationship                                                                           |
| Please answer the following ou<br>official ABN/ABR records. | stions about your organisation to verify your relationship. The answers will need to match th |
| What is the Contact busin                                   | ss phone number for the organisation that you have entered?                                   |
| What is the Contact all he                                  | rs phone number for the organisation that you have entered?                                   |
| What is the Suburb of the                                   | fervice Notice Address for the organisation that you have entered?                            |
|                                                             |                                                                                               |
| Back                                                        | S.Dert                                                                                        |

## **Step 6** Verify Organisation Email

A verification code will be sent to the organisation email address.

If the email address is not correct, enter the correct email and confirm.

After this step registration will be successful!

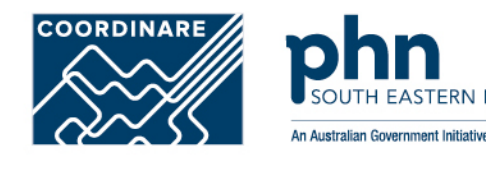

# Verify Organisation Email

We have sent a code to the organisation email address frances.citizen@testemail.com at 25/07/2019 03:07:07 pm.

| Enter verification code                           |                                                          |                               |
|---------------------------------------------------|----------------------------------------------------------|-------------------------------|
| Net .                                             | Eneral Code                                              |                               |
| if you would like the code to be sent<br>address. | to a different email address, you will need to update th | ne organisation contact email |
| Organisation Contact Email Address                |                                                          |                               |
| Confirm Organisation Contact Email                | Address                                                  |                               |
|                                                   |                                                          |                               |

## **Step 7** Registration Success

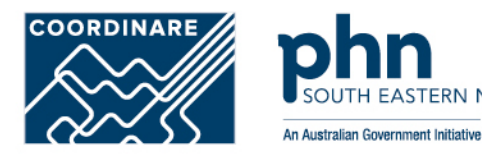

•A new screen will appear with <u>Organisation Contact email has been</u> <u>successfully verified</u>.

•You'll receive a **confirmation email** that includes the Registration Authority (RA) number unique to your business.

• The Organisation RA is different to your Individual RA number.

•Select <u>Back</u> to return to the My Organisations page.

| Back                     |                               |          |                 |   |
|--------------------------|-------------------------------|----------|-----------------|---|
| BC123 PTY LTD            |                               |          |                 |   |
| Organisation Details     |                               |          |                 |   |
| PRODA RA (Organisation)  | 0987654321                    |          |                 |   |
| Status                   | Active                        |          |                 |   |
| ABN                      | 12 345 678 123                |          |                 |   |
| Contact Email Address    | frances.citizen@testemail.com |          |                 |   |
| Contact Phone Number     | Not supplied.                 |          |                 |   |
| Member Role              |                               |          |                 |   |
| PRODA RA (Individual)    | 1234567890                    | Name     | Frances Citizen |   |
| Role                     | Director                      | Status   | Active          |   |
| Start Date               | 25/07/2019                    | End Date | 10              |   |
| Remove Organisation      |                               |          |                 |   |
| Members                  |                               |          |                 | ~ |
| Subsidiary Organisations |                               |          |                 | ~ |
| Service Provider         |                               |          |                 | ~ |
| 0.00 Dec 1910            |                               |          |                 | ~ |